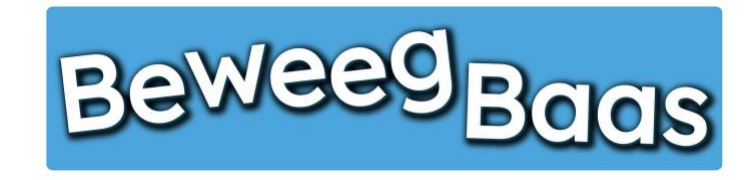

## 18. Het instellen van 2FA (twee-factor authenticatie)

Volg onderstaande stappen om je 2FA in te stellen voor <u>www.beweegbaas.nl</u>. Hiermee is het inloggen extra beveiligd en is de kans op ongewenste toegang tot je schoolgegevens nog kleiner.

Voor het instellen van 2FA heb je een authenticator-app op je telefoon nodig. Wij raden aan om de app van Microsoft of Google te gebruiken. Het downloaden van de app kan door op onderstaande link te klikken of door te zoeken in de Appstore (Apple) of in Google Play (Android).

- Apple
  - o <u>Microsoft Authenticator</u>
  - o <u>Google Authenticator</u>
- Android
  - o <u>Microsoft Authenticator</u>
  - o <u>Google Authenticator</u>

Indien je bovenstaande stappen hebt uitgevoerd, kun je verder met het instellen van je 2FA in BeweegBaas. Ga hiervoor naar pagina 2.

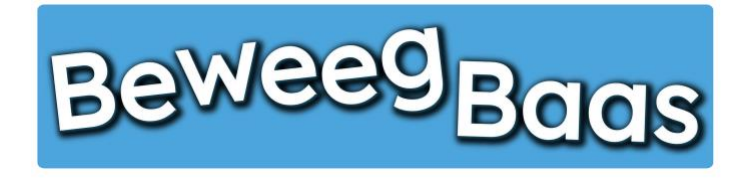

## 18. Het instellen van 2FA (twee-factor authenticatie) - 2

- 1. Ga naar <u>www.beweegbaas.nl</u> en log in op de manier die je gewend bent
- 2. Klik rechts bovenin op je (gebruikers)naam en klik op Profiel bewerken
- 3. Op de pagina die opent, scroll je naar beneden tot je **Two Factor Authentication** ziet staan
- 4. Klik op de link Go here for your two factor authentication settings

| 🍘 Beweegbaas 🎓 Scholen 🍈 Mijn klassen 🖈 Leerlingen 🟴 Doelen 📒 Rapporten 🍈 Groepsstatistieken | 🏟 Sportdeelnames 📥 Mijn profiel 📙 Start een les | Hallo Docent BeweegBaas 🔲                          | 😤 Beweegbaas 🎓 Scholen 🍈 Mijn klassen                              | n 🕇 Leerlingen 🏴 Doelen 📙 Rapporten 🍈 Groepsstatistieken 🍄 Sportdeelnames 🎍 Mijn profiel 📙 Start een les 🛛 👘 Hallo Docent Bewe                                                                                                    | egBaa |  |  |  |  |
|----------------------------------------------------------------------------------------------|-------------------------------------------------|----------------------------------------------------|--------------------------------------------------------------------|----------------------------------------------------------------------------------------------------|-------|--|--|--|--|
| Beweeg <sub>Baas</sub>                                                                       |                                                 | Docent BeweegBaas<br>Profiel bewerken<br>Uitloggen | E-mail (vereist)                                                   | Als je dit wijzigt, wordt er een bericht naar je nieuwe adres gestuurd om het te bevestigen. Het nieuwe adres wordt pas actief nadat het is bevestigd.                                                                                                    |       |  |  |  |  |
| Solostoor jouw klos                                                                          |                                                 |                                                    | Wachtwoord wijzigen &                                              | Wachtwoord wijzigen & uitloggen                                                                                                    |       |  |  |  |  |
| Selecteer jouw klas                                                                          |                                                 |                                                    | Nieuw wachtwoord                                                   | Nieuw wachtwoord instellen                                                                                                    |       |  |  |  |  |
| Kies je school<br>BeweeBaas School I                                                         |                                                 |                                                    | Sessies                                                            | Overal utiloggen                                                                                                    |       |  |  |  |  |
| Kies de klas(sen) waarvoor je deze les wilt starten                                          |                                                 |                                                    | Applicatie wachtwoorde                                             | Je bent alleen ingelogd op deze locatie.                                                                                                    |       |  |  |  |  |
| Groep 1/2 (leerjaar 1/2)                                                                     |                                                 |                                                    | Applicatie wachtwoorden maken<br>kunnen eenvoudig worden ingeti    | Applicatie wachtwoorden maken authenticatie mogelijk via niet-interactieve systemen, zoals XML-RPC of de REST API, zonder je daadwerkelijke wachtwoord op te geven. Applicatie wachtwoorden kunnen eenvoudig worden ingetrokken. Ze kunnen niet worden gebruikt voor traditionele logins op je site. |       |  |  |  |  |
| 🖂 Groep 3a (leerjaar 3)                                                                      |                                                 |                                                    | Nieuw applicatie wachtwoord n                                      | haam                                                                                                    |       |  |  |  |  |
| Groep 4a (leerjaar 3/4)                                                                      |                                                 |                                                    | Vereist om een applicatie wachtv<br>maken, maar niet om de gebruik | woord aan te<br>er te updaten.                                                                                                    |       |  |  |  |  |
| 🗇 Groep 4b (leerjaar 4)                                                                      |                                                 |                                                    | Nieuw applicatie wachtwoord to                                     | oevoegen                                                                                                    |       |  |  |  |  |
| Groep 5/6a (leerjaar 5/6)                                                                    |                                                 |                                                    | Two Factor Authentication                                          | on                                                                                                    |       |  |  |  |  |
| Groep Sa (leerjaar 5)                                                                        |                                                 |                                                    | Go here for your two factor auth                                   | entication settings                                                                                                    |       |  |  |  |  |
| Groep 5b (leerjaar 5)                                                                        |                                                 |                                                    | Profiel updaten                                                    |                                                                                                    |       |  |  |  |  |
| Groep Sc (leerjaar 5)                                                                        |                                                 |                                                    |                                                                    |                                                                                                    |       |  |  |  |  |
| Groep oa (teerjaar o)                                                                        |                                                 |                                                    | © BeweeeBaas                                                       |                                                                                                    |       |  |  |  |  |

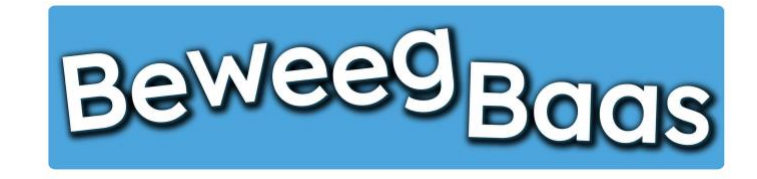

## 18. Het instellen van 2FA (twee-factor authenticatie) - 3

- 5. Op het nieuwe scherm dat opent zie je een QR-code. Scan deze QR-code met de authenticator die je al gebruikt of aan het begin van deze handleiding hebt gedownload en geïnstalleerd. De app zal dan BeweegBaas toevoegen aan je authenticator app zodat je deze kan gaan gebruiken bij het inloggen.
- 6. Controleer of de code in je app overeenkomt met de code die genoemd wordt bij Huidig eenmalig wachtwoord.
- 7. Selecteer als laatste stap Ingeschakeld en klik op Wijzingen opslaan. Hiermee activeer je de 2FA.

| 🖀 Beweegbaas | s 🎓 Scholen                                                                                                    | 🎁 Mijn klassen                               | $\star$ Leerlingen                     | Doelen                            | Rapporten                               | Groepsstatistieken                                       | Sportdeelnames                                       | 占 Mijn profiel                         | F Start een les                               | Hallo Doce                                         | nt BeweegBaas |
|--------------|----------------------------------------------------------------------------------------------------|----------------------------------------------|----------------------------------------|-----------------------------------|-----------------------------------------|----------------------------------------------------------|------------------------------------------------------|----------------------------------------|-----------------------------------------------|----------------------------------------------------|---------------|
|              | N.B. Dat je TFA-app/apparaat de juiste code genereert, is afhankelijk van of a) je deze eerst instelt door de onderstaande code in te voeren of te scannen, en dat b) je webserver en je TFA-app/apparaat<br>het eens worden over de UTC-tijd (binnen een minuut of zo). De huidige UTC-tijd volgens de server toen deze pagina werd geladen is 2024-02-13 19:43:02, in de tijdzone die je in je WordPress-<br>instellingen hebt geconfigureerd was dit 2024-02-13 20:43:02 |                                              |                                        |                                   |                                         |                                                          |                                                      |                                        |                                               |                                                    |               |
|              | <ul> <li>Ingeschake</li> <li>Uitgeschake</li> </ul>                                                                                                    | ld (huidige code: 81<br>eld                  | 1281)                                  |                                   |                                         |                                                          |                                                      |                                        |                                               |                                                    |               |
|              | Wijzigingen                                                                                                    | opslaan                                      |                                        |                                   |                                         |                                                          |                                                      |                                        |                                               |                                                    |               |
|              | Huidig eer                                                                                                    | nmalig wachtw                                | oord ( <u>update</u>                   | 2)                                |                                         |                                                          |                                                      |                                        |                                               |                                                    |               |
|              | Instellen -                                                                                                    | scan de code                                 | of typ de priv                         | vésleutel in                      | n                                       |                                                          |                                                      |                                        |                                               |                                                    |               |
|              | Voor OTP-ap<br>Authenticato                                                                                                    | ps die ondersteunir<br>r). Je kunt ook de te | ng bieden voor he<br>kstuele privésleu | et scannen var<br>itel (hieronder | n een installatiec<br>getoond) in je aj | ode (hieronder) met een ci<br>pp intypen. Houd privésleu | amera, de snelste manie<br>utels altijd geheim. Op d | er om de app in te<br>it moment gebrui | stellen (bijvoorbeek<br>k je TOTP, een algori | d met Duo Mobile, Google<br>tme gebaseerd op tijd. |               |
|              |                                                                                                    |                                              | Privésleutel:<br>Opnieuw ins           | LJLEOWSGIRG                       | GTQWKW<br><u>utel</u>                   |                                                          |                                                      |                                        |                                               |                                                    |               |
|              |                                                                                                    |                                              | Noodcod                                | es                                |                                         |                                                          |                                                      |                                        |                                               |                                                    |               |
|              | QR-                                                                                                    | CODE                                         | <u>Eenmalige n</u>                     | ood-wachtwoo                      | orden zijn ondere                       | deel van de Premium versi                                | <u>e van deze plugin.</u>                            |                                        |                                               |                                                    |               |
|              | Geavancee                                                                                                    | rde instellinge                              | n                                      |                                   |                                         |                                                          |                                                      |                                        |                                               |                                                    |               |

Kies welk algoritme je wilt gebruiken voor eenmalige wachtwoorden.

• TOTP (tijd gebaseerd - meest voorkomende algoritme; gebruikt door Google Authenticator)

O HOTP (gebaseerd op gebeurtenissen)